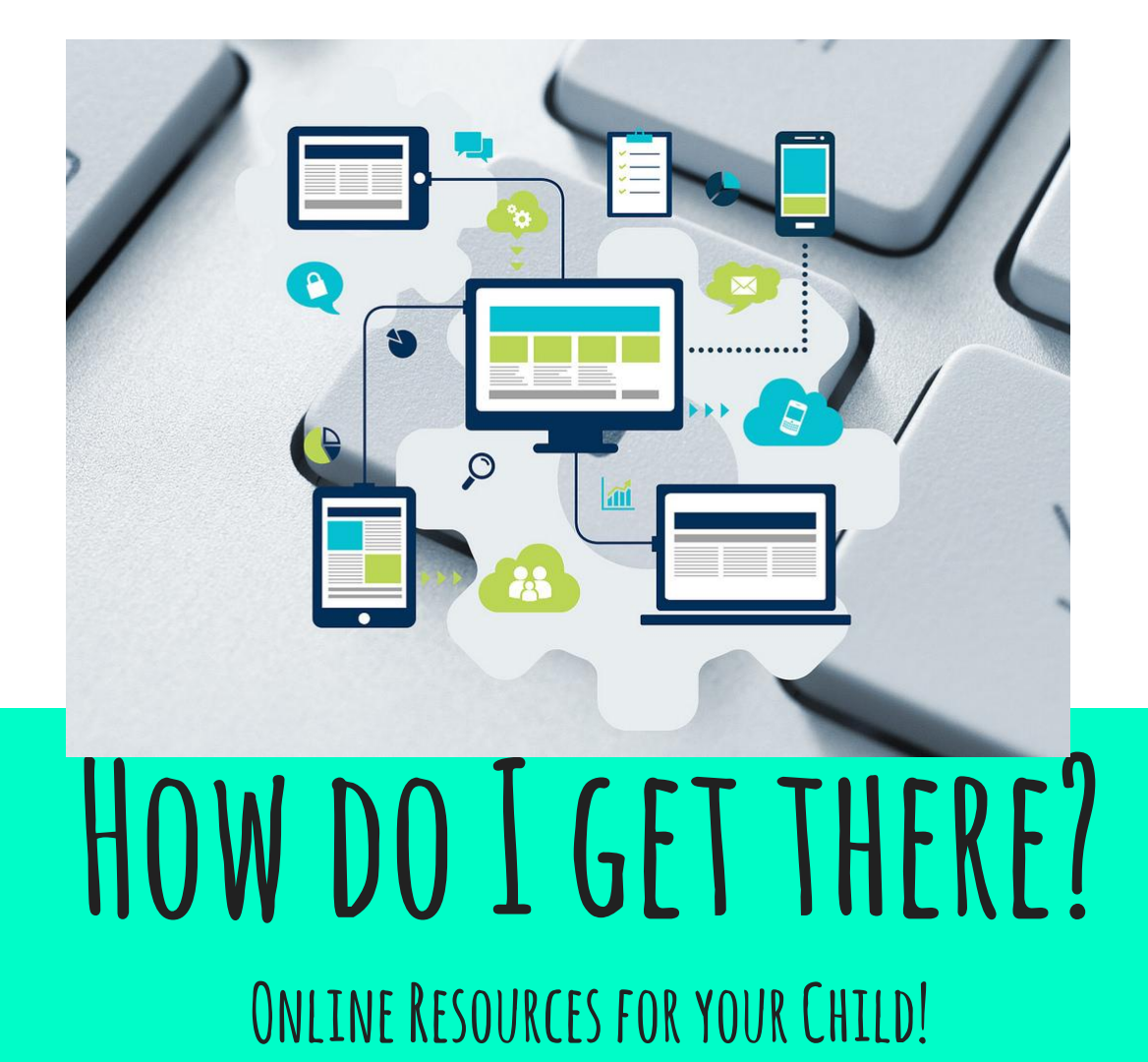

### STUDENTS HAVE ACCESS TO PERSONALIZED LEARNING FROM HOME AND SCHOOL!

- □ From home, simply navigate to the <u>CMS Home page</u>
- □ Click on **Quick Links** on the bottom right
- Click Student Portal (You will see this screen)

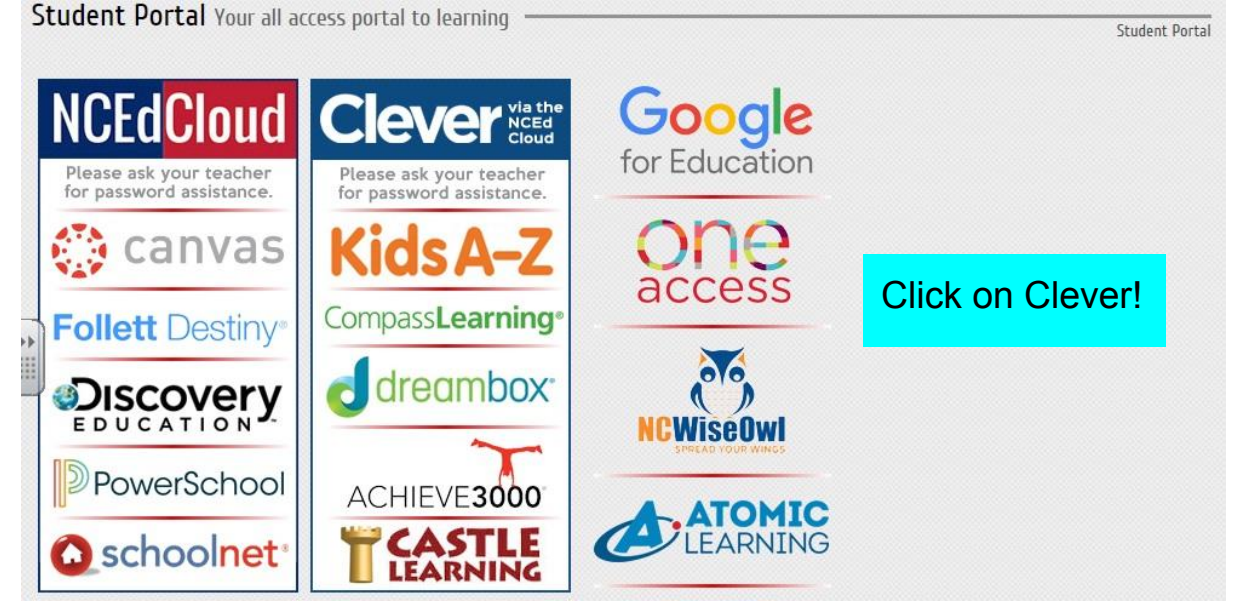

## NCEDCLOUD

### RapidIdentity

### NCEdCloud IAM

Login

Need help?

### Do NOT bookmark this page.

| NCEdCloud |     |
|-----------|-----|
| Username  |     |
| Password  | O   |
| Go        | ) > |

### To log in to the NCEdCloud Portal:

Username: Student ID

### Password: Cmsx2028

\*Student ID's were given to parents at WIN night. If you were unable to attend and would like access to the Student Portal, students will have their ID written in their agendas by October 14th. This number is on the back of their ID badge so they can log in to the Portal while at school. Anything discussed at WIN night (MAPS, reading levels, log-in information) will be

given to you at our scheduled conference.

# RAZKIDS, DREAMBOX AND COMPASS LEARNING

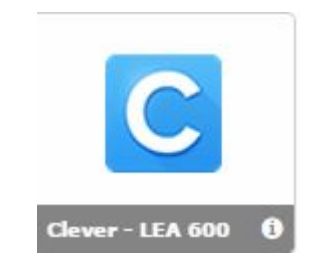

Instant Login Applications

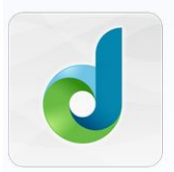

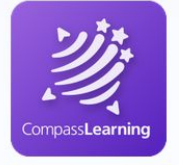

DreamBox

Compass Learning

#### More Apps

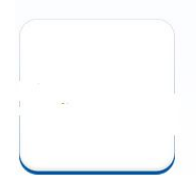

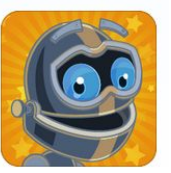

Learning A-Z

• Click on the Clever Icon

 Click on the icon for the app you want to use!

### DREAMBOX GREEN- APP FOR IPAD

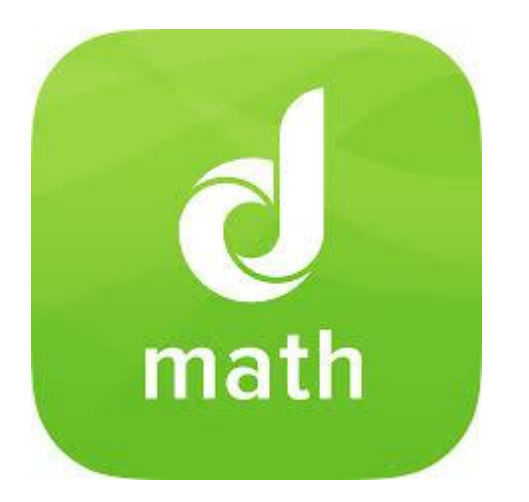

If your child will be using an iPad instead of a computer, they can access Dreambox via a free App in the App Store.

\*Please check out the Parent FAQ for WONDERFUL explanations about how the program works, how it adjusts to your child's progress, and how to get the most out of the program!

Simply download Dreambox Green for Primary Students.

The Endhaven School code is dspq/endhavene

## ONE ACCESS

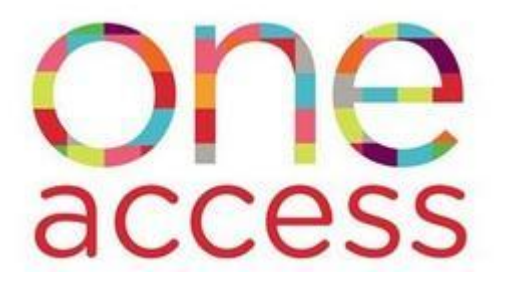

One Access is a unique partnership between CMS and the Library to provide one login to library resources, using a student's ID card.

Students have access to MANY wonderful resources for FREE from the public library, such as:

- Tumblebooks
- E-books
- Can be used to check out books from your local branch of the library
- No overdue book fees!

### One Access Log-In

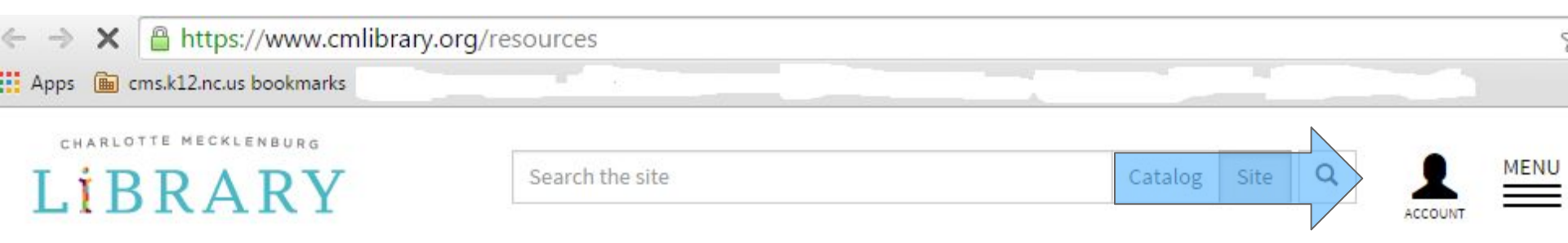

- From the Student Portal, click OneAccess on the right. (You will not go through NCEdCloud to access this)
- Click the Account Icon in the top right
- User name: Student ID
- Password: Last Four Digits of Student ID

# SCHOLASTIC CLASS MAGAZINE

Look for the Scholastic App in the AppStore (iOS)

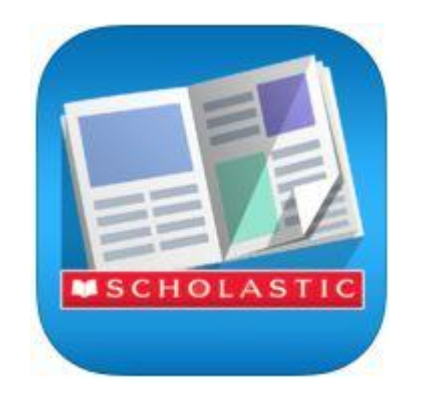

Or visit: <u>Scholastic News on the Web</u> You will need the Teacher's Class Password to login.

www.scholastic.com/sn1

Click----- Let's Go!

Click -----Student

Class Password: smnorris16

### ABCYA.COM

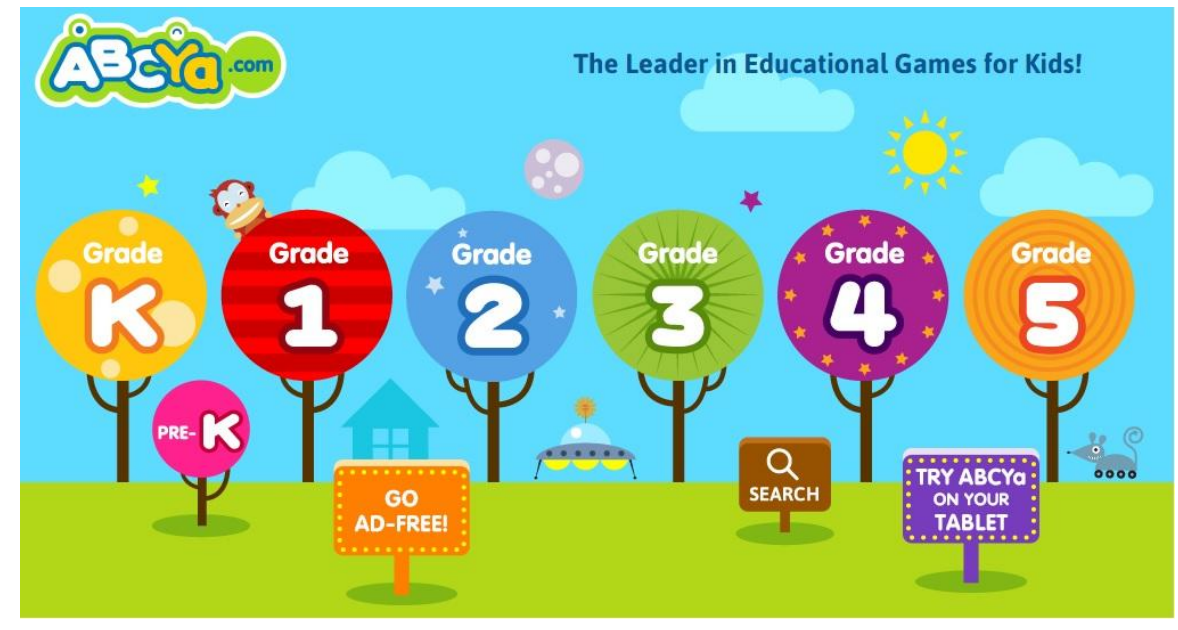

Students can practice many skills on their own! From Letter sounds and Math Facts to Keyboarding and Design, students LOVE these games!

# FRONT ROW EDUCATION

| Student Sign | In |
|--------------|----|
|              |    |
| Last Name    |    |
| Class Code   | 0  |

Your child will have access to Front Row after taking the Pre-Assessment at school. This has to be done at school and will most likely take place during Technology time. You will be notified when your child can access Front Row at home.

www.frontrowed.com

Click--Student Sign In

Class Code: 2rzert

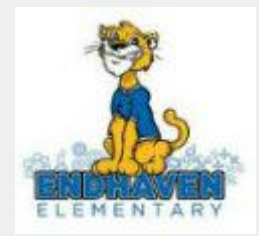

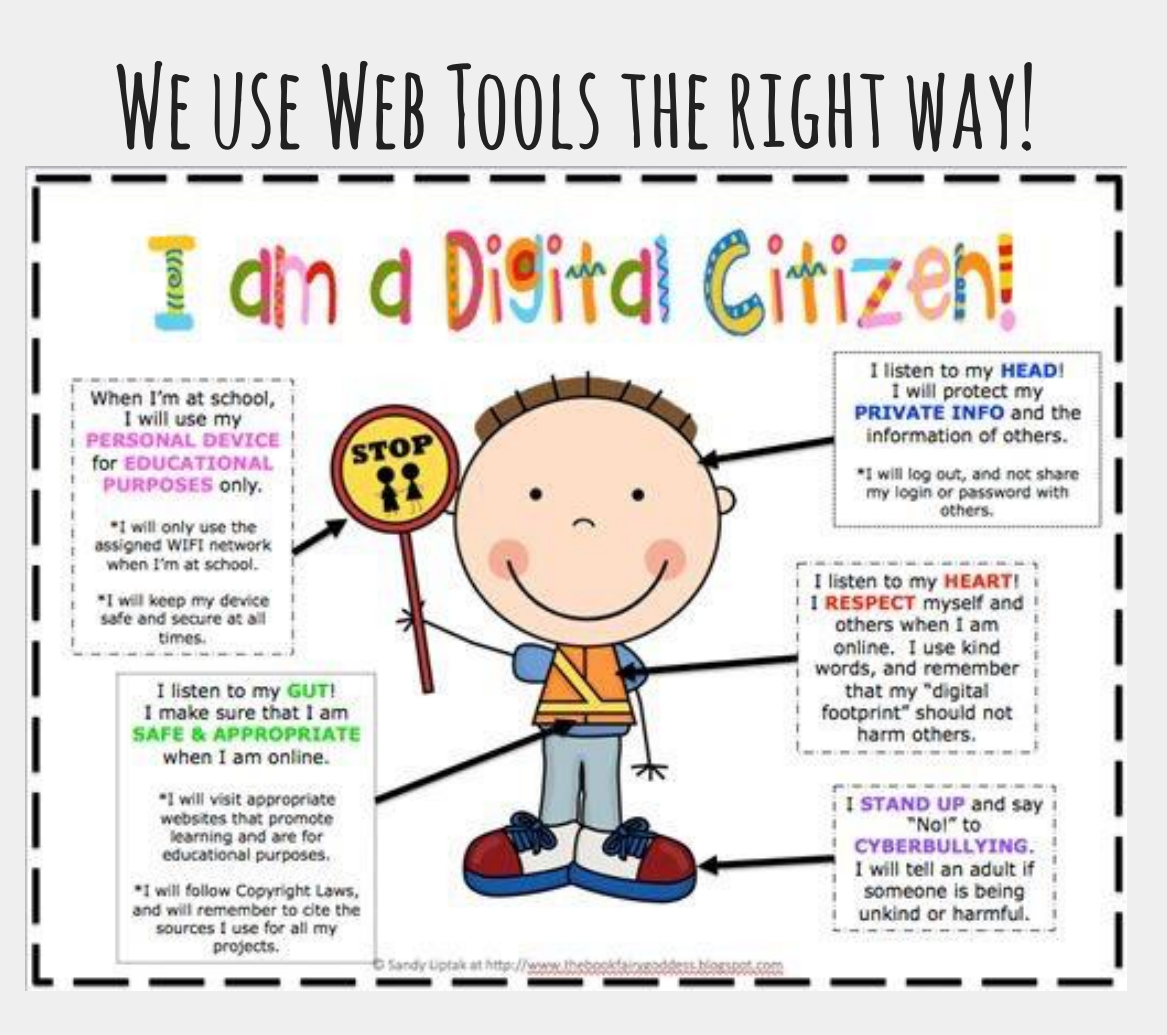